# ES.3 – DIMENSIONAMENTO DI UN TELAIO

Laboratorio di progettazione strutturale 1M Prof. Ginevra Salerno Studenti: E. Sesti, P. Visca

1. Apriamo SAP2000 e creiamo un nuovo modello vuoto:

New model -> Blank, verificando Delfaut units = KN, m, C

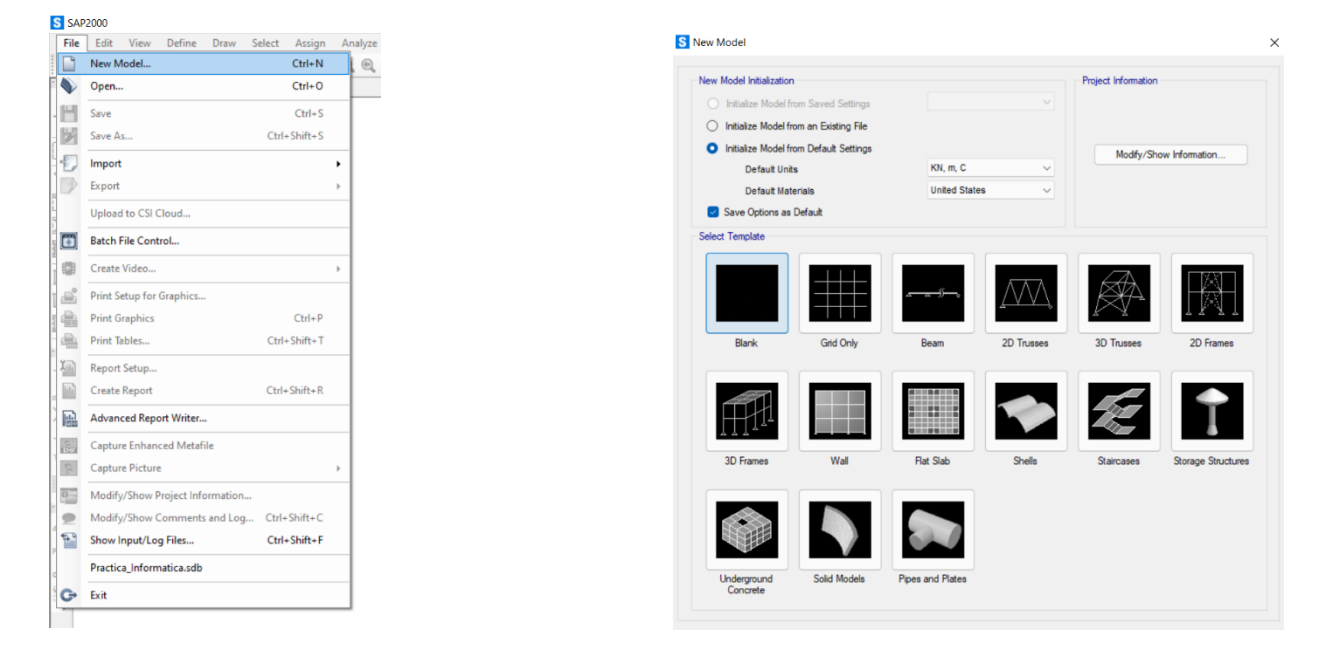

2. Importiamo il disegno in pianta delle travi, fatto previamente e salvato in dxf, successivamente assegnano al disegno la colonna relativa alle travi:

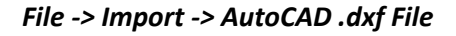

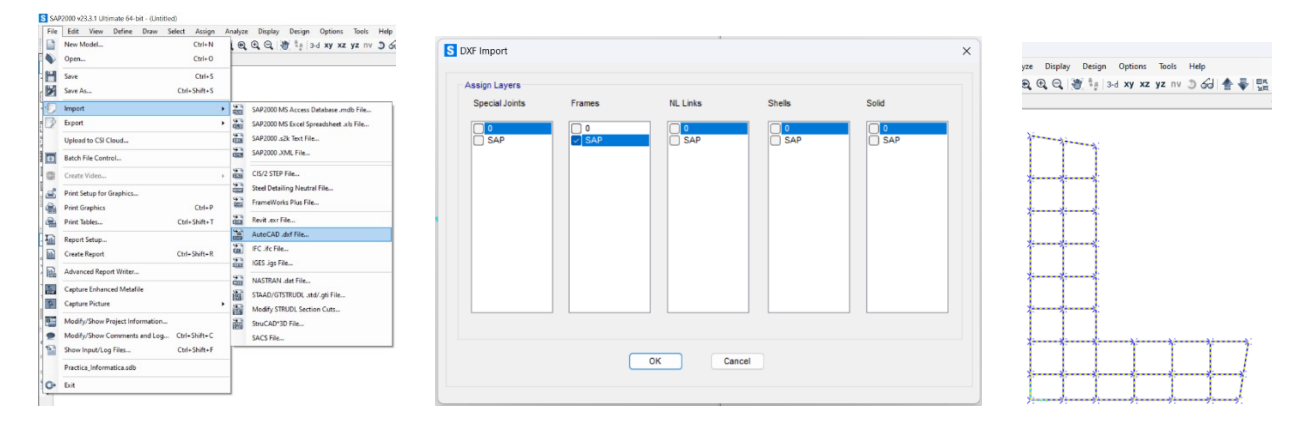

3. Per realizzare il modello del progetto spostiamo tutto in alto di 7m e a partire dalle intersezioni delle travi estrudiamo i pilatri verso il basso di 7m andando poi a cancellare quelli sotto gli aggetti:

### Edit -> move -> Delta z = 7m;

#### Edit -> Extrude -> Extrude points to Frames/Cables Delta z = -7m

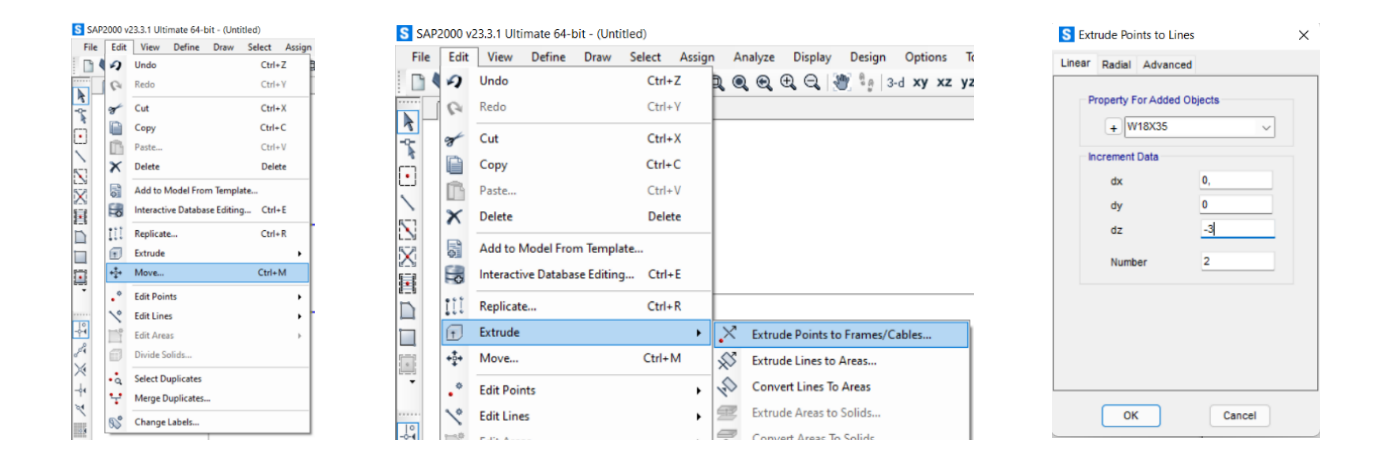

4. Definiamo materiali e sezioni, fissato come acciaio il 235 scegliamo dei profili HEA per i per i pilastri predimensionandoli a compressione, ne risultano HEA300 per i pilastri di bordo e d'angolo e HEA500/320/300 (rastremati ogni 3 piani) per i pilastri centrali. Si scelgono invece per le travi profili IPE 400 e 300, leggermente sovradimensionate per far svolgere al telaio stesso la funzione di controvento. Si procede poi ad assegnare i profili relativi al piano terra:

#### Define -> Materials -> Add new material -> Steel -> S235;

#### Define -> Frame sections -> Import new property -> HE300A, HE320A, HE500A, IPE400, IPE300;

#### Assign -> Frame -> Frame section

| timate    | 64-bit - (Untitled)        | imate         | 64-bit - (Untitled)      |     |      |                           | n   | natic    | 3                        |                  |        |                              |
|-----------|----------------------------|---------------|--------------------------|-----|------|---------------------------|-----|----------|--------------------------|------------------|--------|------------------------------|
| Defi      | ne Draw Select Assign Anal | Defi          | ne Draw Select Assign    | Ana | lyze | Display Design Options T  |     | Ass      | ign Analyze Display      | Design Optio     | ns To  | ools Help                    |
| Ŀ.        | Materials                  | Ĭε,           | Materials                |     | Q    | ⊕, ⊖,  ∰ %;  3-d xy xz y; | . 8 | •        | Joint                    |                  | yz     | nv 3 60 🛧 🐺 🗹 🔀              |
| IJ        | Section Properties         | Ŀ             | Section Properties       | •   | I    | Frame Sections            |     | 1        | Frame                    |                  | · I'   | Frame Sections               |
|           | Soil Profiles              |               | Soil Profiles            |     | ~    | Tendon Sections           | -   | 3        | Cable                    |                  | 1      | Property Modifiers           |
| 555       | Foundation Properties      | 555           | Foundation Properties    |     | C    | Cable Sections            |     | ~        | Tendon                   |                  | 1ès    | Material Property Overwrites |
| জ         | Foundation Assemblies      | -             | Foundation Assemblies    |     | _    | Area Sections             |     | 门        | Area                     |                  | 1      | Releases/Partial Fixity      |
| •?        | Mass Source                | •?            | Mass Source              |     |      | Solid Properties          |     | ٢        | Solid                    |                  | 1      | Local Axes                   |
| 60        | Coordinate Systems/Grids   | (····)        | Coordinate Systems/Grids |     |      | Reinforcement Bar Sizes   |     | ×        | Link/Support             |                  | 1      | Reverse Connectivity         |
| ÷         | Joint Constraints          | $\Rightarrow$ | Joint Constraints        |     | ×    | Link/Support Properties   |     | :        | Joint Loads              |                  |        | End (Length) Offsets         |
|           | Joint Patterns             |               | Joint Patterns           |     | ××   | Frequency Dep. Link Props |     | im       | Frame Loads              |                  | T      | Insertion Point              |
|           | Groups                     | 7             | Groups                   |     | Ŧ    | Hinge Properties          | J   | 2.       | Cable Loads              |                  |        | Output Stations              |
| 2000<br>  | Generalized Displacements  |               | Section Cuts             |     |      |                           |     | ~        | Tendon Loads             |                  |        |                              |
| ·.        | Functions                  | <<br>92       | Eventions                | _   |      |                           |     | <u>u</u> | Area Loads               |                  | PSA    | P-Delta Force                |
|           | Load Patterns              | Jx<br>VD      | Load Patterns            | -   |      |                           |     | #        | Solid Loads              |                  | i iii' | Path                         |
| 10 D      | Load Cases                 | 10 D          | Load Cases               |     |      |                           |     |          | Link/Support Loads       |                  | 1      | Tension/Compression Limits   |
| 0+L<br>+E | Load Combinations          | D+L<br>+E     | Load Combinations        |     |      |                           |     | *        | Joint Patterns           |                  | 210    | Hinges                       |
| ш         | Moving Loads               | <u>111</u>    | Moving Loads             | •   |      |                           |     |          | Arrian to Group          | Ctrl+Shift+G     | 027    | Hinge Overwrites             |
|           | Named Property Sets +      |               | Named Property Sets      | •   |      |                           |     | 2.       | Assign to oroup          | Cur+Shirt+G      | -      | Line Springs                 |
|           | Pushover Parameter Sets    |               | Pushover Parameter Sets  | •   |      |                           |     |          | Update All Generated H   | linge Properties |        | Line Mass                    |
|           | Named Sets +               |               | Named Sets               | •   |      |                           |     | ×.       | Clear Display of Assigns | 5                | 130    | Manual Terrore               |

5. Definiamo ora i carichi e le combinazioni di carico creando 4 Load pattern relativi a peso proprio (con moltiplicatore pari a 1) e carichi strutturali, permanenti e accidentali (con moltiplicatore pari a 0). Una volta fatto ciò creiamo anche la combinazione dei carichi inserendo al moltiplicatore i relativi coefficienti di sicurezza. Assegniamo poi i diversi carichi qS (=2\*x), qP (=3\*x), qA (=5\*x per funzione ufficio) alle travi principali in base alla larghezza dell'area di influenza (x).

## Define -> load patterns

## Define -> load combinations

## Assign -> Frame loads -> distribuited

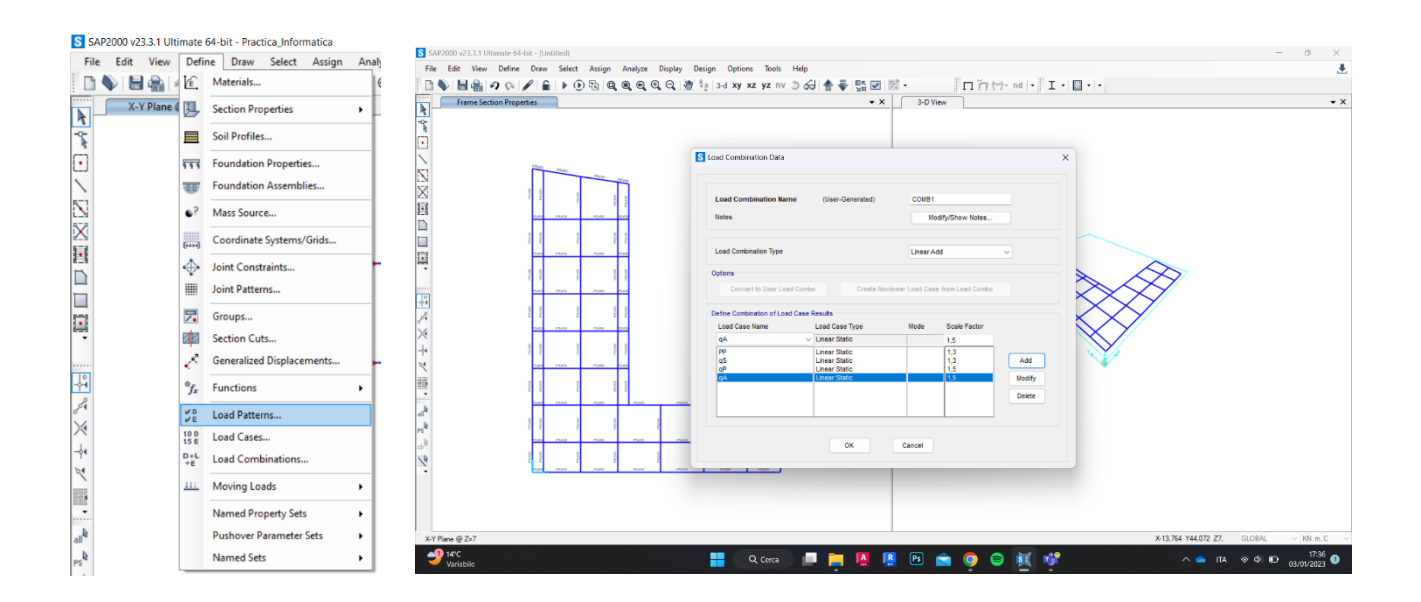

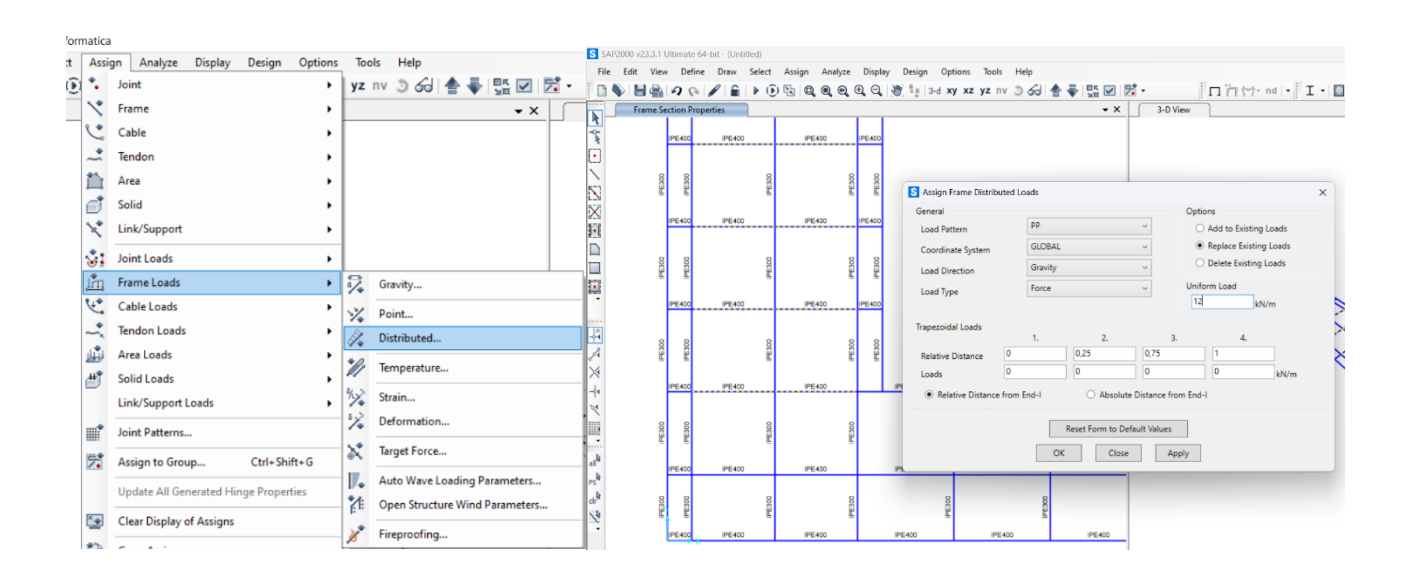

6. A questo punto il piano tipo è definito, lo replichiamo quindi in basso di 7m avendo poi cura di dividere i pilastri a 3m di altezza (funzione parcheggi) e di nuovo per il secondo piano di parcheggi. Replichiamo poi in alto tagliando i pilastri a 3,5m (funzione uffici) e cambiando le sezioni ai pilastri da rastremare, replichiamo poi questo piano tipo per gli uffici altre 5 volte, rastremando ancora una volta al piano 4. A questo punto abbiamo il modello strutturale dell'edificio completo e con i carichi assegnati.

# Edit -> replicate;

Edit -> Edit lines -> divide frames

Assign -> Frame -> Frame section

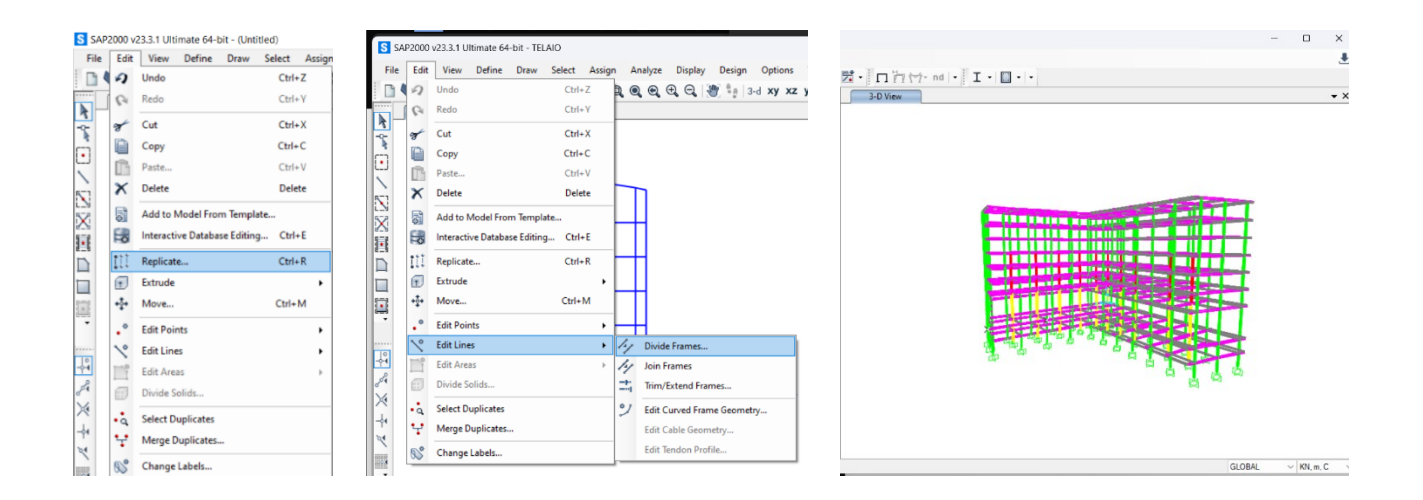

7. Dobbiamo ora assegnare i vincoli, assegnamo gli incastri ai pilastri del piano più basso e creiamo dei vincoli interni per cui ogni piano è indeformabile lungo l'asse z avendo cura di spuntare la casella che crea un vincolo per ogni piano e non un unico vincolo che sarebbe irrealistico (vincolo diaframma).

# Assign -> Joint -> restraints -> Incastro;

```
Assign -> Joint -> Contraints... -> Define joint contrasints... -> Diaphragm, Add new contraint... -> Z Axis
```

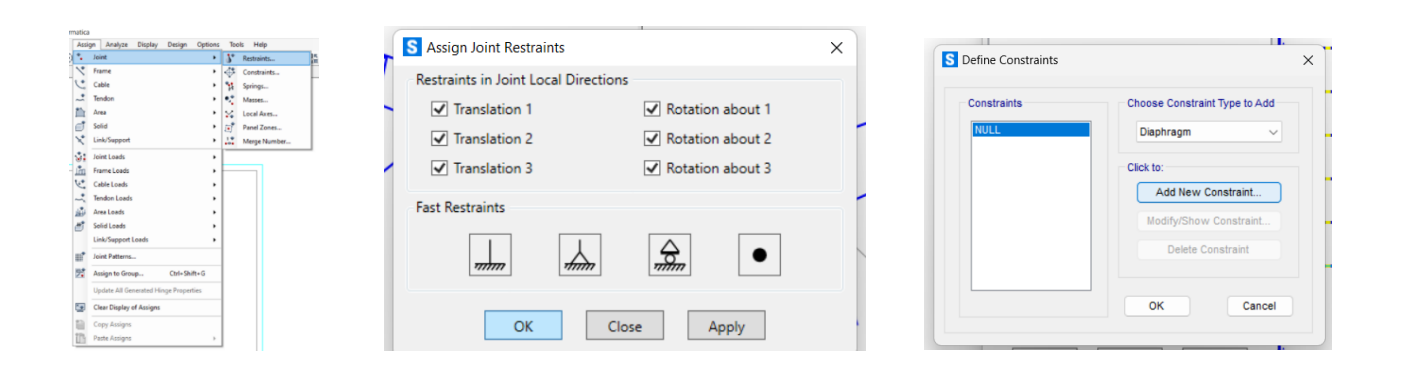

8. Avvio ora l'analisi dei miei 4 casi (PP, qS, qP, qA) e visualizzo i risultati relativi alla combinazione precedentemente creata (passaggio 5)

# Analyze -> Run Analysis

9. Scarichiamo quindi i risultati dell'analisi relativi alle travi e ai pilastri per verificarne il predimensionamento tipologia per tipologia con l'aiuto della tabella excel fornita, quando non verificato definiamo ed assegniamo le nuove sezioni come da passaggio 4

#### Select -> properties -> frame section

### Display -> show tables -> analysis result -> element output

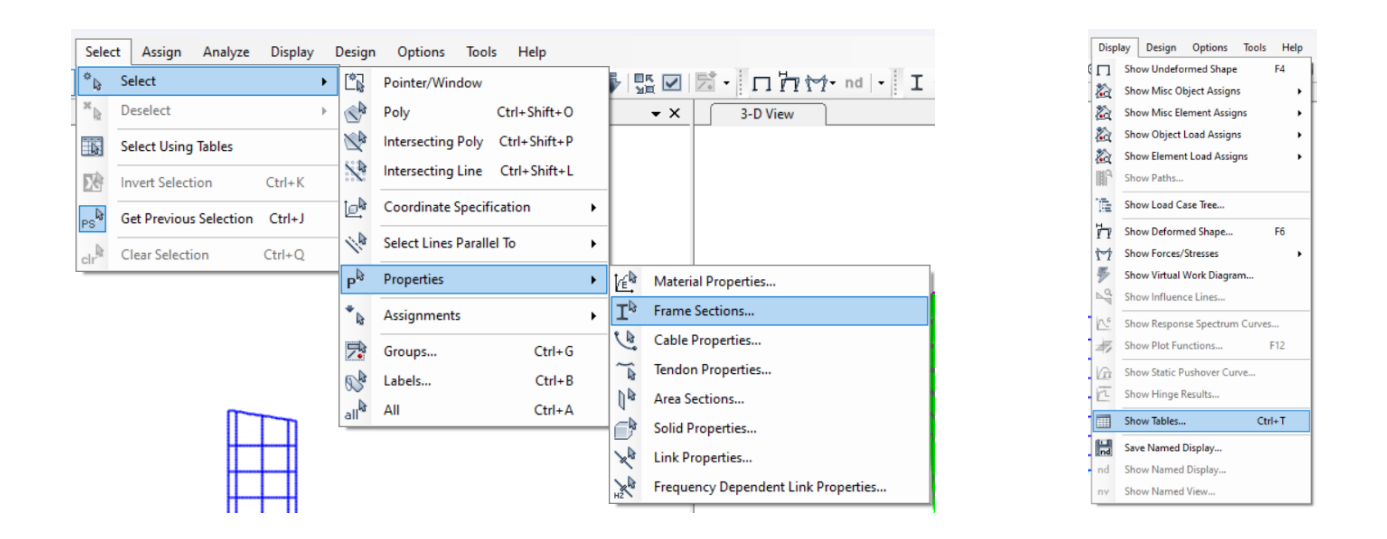

| S Choose Tables for Display                                    | ×                                | E S                   | lement Forces                                                                                                    | - Frame                                       | es          |             |          |          |              |              |                |            |             | -         |       | $\times$ |
|----------------------------------------------------------------|----------------------------------|-----------------------|----------------------------------------------------------------------------------------------------|-----------------------------------------------|-------------|-------------|----------|----------|--------------|--------------|----------------|------------|-------------|-----------|-------|----------|
| Edit                                                           |                                  | File                  | View Ed                                                                                                    | lit For                                       | rmat-Filter | Sort Selec  | t Optio  | ons      |              |              |                |            |             |           |       |          |
| ODEL DEFINITION (0 of 61 tables selected)                      | Load Patterns (Model Def.)       |                       | Export Curre                                                                                                    | nt Table                                      | ,           |             |          |          | To Excel     |              | Element Forces | Frames     |             |           |       | -        |
| Property Definitions                                           | Select Load Patients             | Bisolay Current Table |                                                                                                    |                                               |             |             |          |          | IN EACH      |              |                |            |             |           |       |          |
| Code Pattern Definitions     Comer Definitions                 | Drint Connect Table on Tost Eile |                       |                                                                                                    |                                               |             |             | -        |          |              |              |                |            |             |           | _     |          |
| Load Case Definitions                                          |                                  | Fine Curren           |                                                                                                    |                                               | pe          | P<br>KN     | V2<br>KN | V3<br>KN | KN-m         | MZ<br>KN-m   | M3<br>KN-m     | Text       | 11          |           |       |          |
| Connectivity Data                                              | 1 of 5 Selected                  |                       | Export All Ta                                                                                                    | bles                                          |             |             | •        | tion     |              | -152.4       | 4 _4 554E-18   | 0.0008732  | -3 348E-17  | -154 9248 | 258.1 | τľ       |
| Frame Assignments                                              | Modify/Show Options              |                       | Display All Tables   Print All Tables as Text File                                                                               |                                               |             | •           |          |          | -106,40      | -4,0046-10   | 0,0000732      | 0,0405.47  | -104,0240   | 0004      | +     |          |
| Options/Pereferices Data     Miscelaneous Data                 | Set Output Selections            |                       |                                                                                                    |                                               |             |             | pon      | 0        | -130,1       | 2 -4,554E-10 | 0,0008732      | -3,125-17  | -04,2004    | 200-1     | +1    |          |
| ANALYSIS RESULTS (5 of 10 tables selected)                     | Octors                           |                       | C                                                                                                    |                                               |             | his Country |          | tion     | 0            | -107,70      | 9 -4,554E-18   | 0,0008732  | -2,893E-17  | -24,8133  | 2F6-1 | -        |
| B- Joint Output                                                | Selection Only                   |                       | save current                                                                                                    | we current lable rormat to lable rormats rile |             |             | -lie     | tion     | 0            | -85,46       | 6 -4,554E-18   | 0,0008732  | -2,665E-17  | 23,5005   | 2F6-1 | -        |
| General Output                                                 | Show Unformatted                 |                       | Save All lable Formats to lable Formats File<br>Apply Format from File to Current Table<br>Apply Formats from File to All Tables |                                               |             |             | tion     | 0        | -63,14       | 3 -4,554E-18 | 0,0008732      | -2,437E-17 | 60,6528     | 2F6-1     |       |          |
| Objects and Elements                                           |                                  |                       |                                                                                                    |                                               |             | tion        | 0        | -40,8    | 2 -4,554E-18 | 0,0008732    | -2,21E-17      | 86,6437    | 2F6-1       | T         |       |          |
| B-U Structure Output                                           |                                  |                       |                                                                                                    |                                               |             |             | tion     | 0        | -18,49       | 6 -4,554E-18 | 0,0008732      | -1,982E-17 | 101,4733    | 2F6-1     | T     |          |
|                                                                |                                  |                       |                                                                                                    |                                               |             |             |          | tion     | 0            | 3.8          | 5 -4.554E-18   | 0.0008732  | -1.754E-17  | 105.1414  | 256-1 |          |
|                                                                | Named Sets                       |                       | Add Tables                                                                                                    |                                               |             |             |          | tion     | 0            | 26.1         | 8 _4 554E-18   | 0.0008732  | -1 527E-17  | 97 6482   | 256-1 |          |
|                                                                | Save Named Set                   |                       | Remove Cur                                                                                                    | rent Tabl                                     | le          |             |          |          | 0            | 20,1         | 4,0042-10      | 0,0000732  | 4,0005,47   | 70,0402   | 2001  |          |
|                                                                | Show Named Set                   |                       | Close Form                                                                                                    |                                               |             |             |          | bon      | 0            | 40,4         | 1 -4,004E-10   | 0,0008732  | -1,2895-17  | 70,9930   | 200-1 | +        |
|                                                                | Contro Hamod Set                 |                       |                                                                                                    |                                               |             |             |          | tion     | 0            | 70,75        | 3 -4,554E-18   | 0,0008732  | -1,071E-17  | 49,1776   | 2F6-1 | -        |
|                                                                |                                  |                       | 2F6                                                                                                    |                                               | 5,5         | COMB1       | Combina  | ation    | 0            | 93,1         | 6 -4,554E-18   | 0,0008732  | -8,435E-18  | 8,2002    | 2F6-1 | -        |
|                                                                |                                  |                       | 2F6                                                                                                    |                                               | 6           | COMB1       | Combina  | ation    | 0            | 115,43       | 9 -4,554E-18   | 0,0008732  | -6,158E-18  | -43,9386  | 2F6-1 |          |
|                                                                |                                  |                       | 2F6                                                                                                    |                                               | 6,5         | COMB1       | Combina  | ation    | 0            | 137,76       | 2 -4,554E-18   | 0,0008732  | -3,881E-18  | -107,2387 | 2F6-1 | T        |
|                                                                |                                  |                       | 2F6                                                                                                    |                                               | 7           | COMB1       | Combine  | ation    | 0            | 160,08       | 4 -4,554E-18   | 0,0008732  | -1,605E-18  | -181,7003 | 2F6-1 | T        |
|                                                                | OK Cancel                        | -                     |                                                                                                    |                                               |             |             |          |          |              |              |                |            |             |           | -     |          |
| Table Formats File Current Table Formats File: Program Default |                                  | 0                     |                                                                                                    |                                               | 1           |             |          |          |              |              |                |            | A del Table |           | Deep  |          |
|                                                                |                                  | Reco                  | ora. <<                                                                                                    | <                                             |             | >> 01       | 1401     |          |              |              |                |            | Add Table   | 5         | Done  |          |

|   |               | В                          |                                     |                                     |                       |          |             |                                       |                                     | J                                     | К                                 | M | N |  | Q |  |  |
|---|---------------|----------------------------|-------------------------------------|-------------------------------------|-----------------------|----------|-------------|---------------------------------------|-------------------------------------|---------------------------------------|-----------------------------------|---|---|--|---|--|--|
| 1 | interasse (m) | $q_s$ (KN/m <sup>2</sup> ) | q <sub>p</sub> (KN/m <sup>2</sup> ) | q <sub>a</sub> (KN/m <sup>2</sup> ) | q <sub>u</sub> (KN/m) | luce (m) | Mmax (KN*m) | f <sub>y,k</sub> (N/mm <sup>2</sup> ) | f <sub>d</sub> (N/mm <sup>2</sup> ) | W <sub>x,min</sub> (cm <sup>3</sup> ) | W <sub>x</sub> (cm <sup>3</sup> ) |   |   |  |   |  |  |
| 2 |               |                            |                                     |                                     |                       |          |             |                                       |                                     |                                       |                                   |   |   |  |   |  |  |
| 3 | 6,00          | 2,00                       | 3,00                                | 5,00                                | 87,60                 | 7,00     | 170,00      | 235,00                                | 223,81                              | 759,57                                | 713,00                            |   |   |  |   |  |  |
| 4 | 4,00          | 2,66                       | 2,61                                | 2,00                                | 41,49                 | 8,00     | 331,89      | 275,00                                | 261,90                              | 1267,23                               | 1500,00                           |   |   |  |   |  |  |
| 5 | 4,00          | 1,88                       | 2,61                                | 2,00                                | 37,46                 | 8,00     | 299,65      | 355,00                                | 338,10                              | 886,30                                | 904,00                            |   |   |  |   |  |  |

10. Eseguiamo a questo punto il controllo sul centro delle rigidezze creando un punto e verificando che sotto l'effetto di una forza orizzontale (una parallela all'asse x ed una all'asse y) trasli e non ruoti. Disegniamo quindi un punto in corrispondenza del centro geometrico della pianta, lo leghiamo al vincolo diaframma del piano relativo e gli assegniamo 2 forze lungo gli assi x ed y per verificare se sotto l'azione di queste ultime il telaio trasla o ruota.

## Draw -> point

Edit -> Replicate

Define -> Load pattern -> Fx, Fy

Assign -> joint loads -> forces Analyze -> Run Analysis Display -> deformed shape -> fx; fy

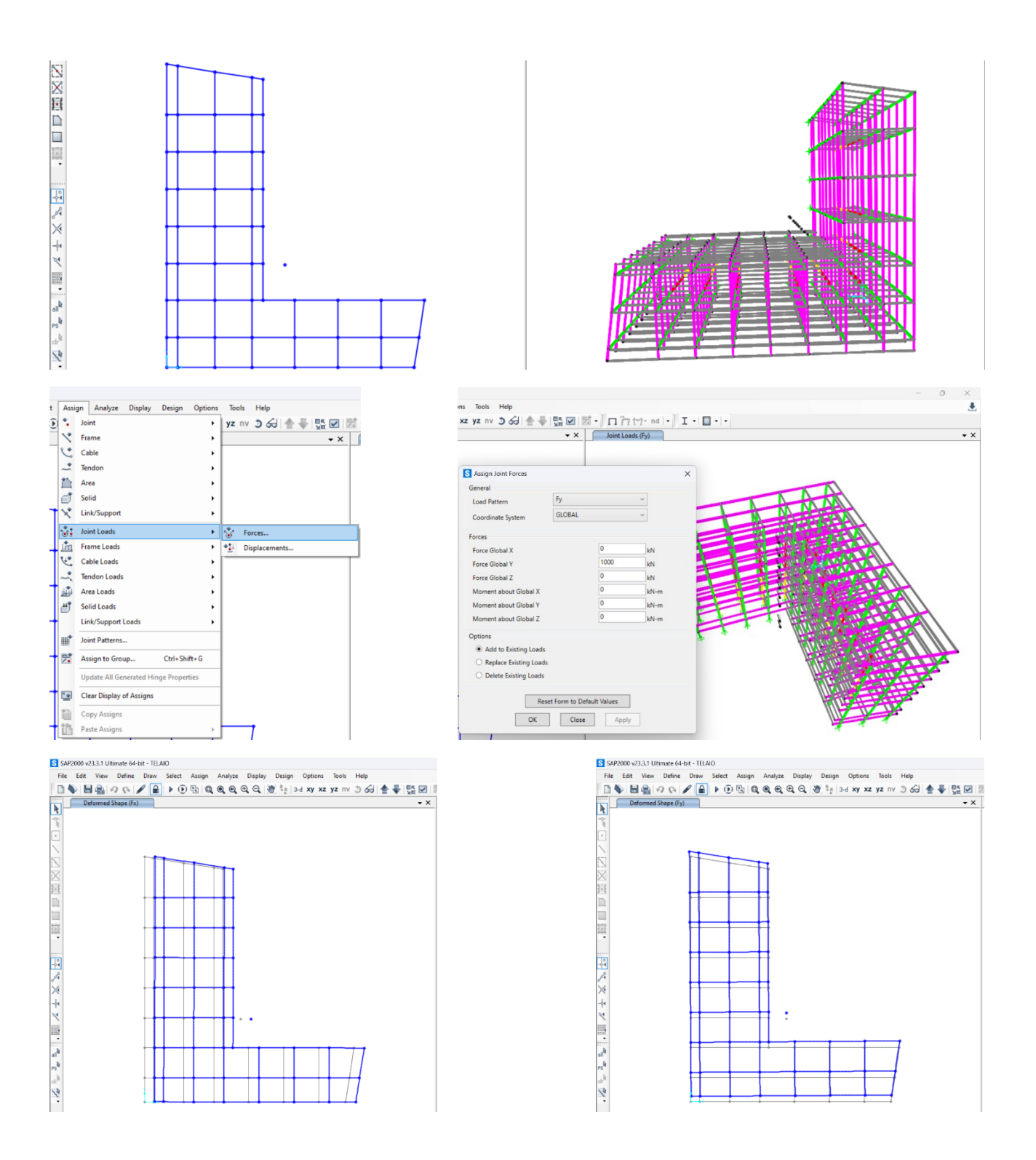